## servicenuw

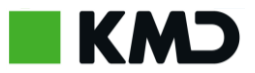

## Besvar en sag

| Trin                              | Gør dette                                                                                                    | Kig efter dette                                                                                                    |
|-----------------------------------|----------------------------------------------------------------------------------------------------|----------------------------------------------------------------------------------------------------|
| Klik ind i<br>sagsoverblik<br>ket | For at få et overblik over sager, skal du klikke på<br>enten "sager" i øverst i højre hjørne, eller klikke<br>på "sager" i midtersektionen af skærmen.                                                                                                    | SAGER                                                                                                    |
| Overblik<br>over sager            | Under "sager" kan du vælge at klikke dig ind på:<br>"Mine åbne sager" – hvor du kan se alle dine<br>sager der er i status åbne<br>"Mine lukkede/løste sager – hvor du kan se alle<br>dine sager der er løste og dermed lukkede<br>"Alle åbne sager" – hvor du kan se alle åbne sager<br>tilknyttet til dit område<br>"Alle lukkede/løste sager" – hvor du kan se alle<br>sager der er løste og dermed lukkede inden for<br>dit område. | Mine åbne sager Mine lukkede/løste sager Alle åbne sager Alle lukkede/løste sager                                                                       |
| Klik ind i en<br>sag              | For at gå ind i en sag skal du klikke på en af<br>sagsrækkerne, hvormed du kommer ind i den<br>valgte sag og kan se detaljer for sagen,<br>korrespondancer med Service Desk og skrive til<br>Service Desk.                                                                                                    | Mine åbne sager   Nummer Kort Beskrivelse Forretningsservice Komponentnumm   CS0005614 Fokus virker ikke FOKUS 39804   CS0005601 test 18-09 FOKUS 39804 |
| Skriv til<br>Service Desk         | For at skrive en besked til Service Desk skriver du<br>i teksfeltet, hvor der står "Skriv din besked her".<br>Nar du er klar til at sende beskeden trykker du på<br>"Send Knappen"                                                                                                    | Skriv din besked her Send                                                                                                    |

## Servicenuw

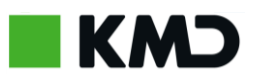

| Se<br>sagskorrespo<br>ndancen      | For at få overblik over korrespondancen med<br>Service Desk, og generelt få indblik i hvad der er<br>sket med sagen, kan du kigge i<br>sagskorrespondancen, hvor alt aktivitet på sagen<br>fremgår mellem sagen og Service Desk. | KU KKtest user1   O Uge nu Dette er en test til Service Desk   KU KKtest user1   O Gm Her skriver du en mere detaljeret beskrivelse af sagen   KU KKtest user1   O Gm CS0005618 Oprettet |
|------------------------------------|----------------------------------------------------------------------------------------------------|----------------------------------------------------------------------------------------------------|
| Se detaljer<br>for sag             | I detaljer for sag, får du overblik over de<br>generelle detaljer for sagen.                                                                                                    | Detaljer for SagNummerPrioritetCS00056183 - ModeratStatusForretningsserviceNyFOKUSKomponentnummerKontakt39804KKtest user1KontraktOprettet40100111ca. en timeOpdateretca. en time         |
| Vedhæft fil<br>til Service<br>Desk | Hvis der skal vedhæftes en fil til sagen, klikker du<br>på klipsen og vedhæfter den fil du skal.                                                                                                    | Vedhæftninger                                                                                                    |